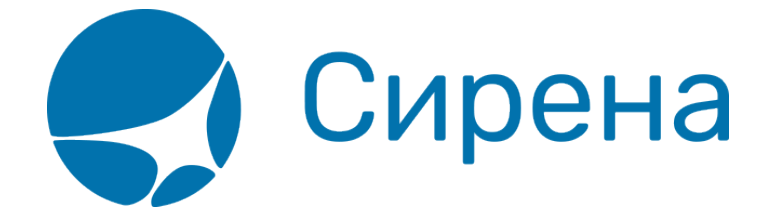

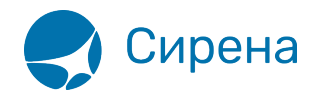

## Частичная выписка билетов в групповом заказе с дополнительными местами для багажа

- 1. Создать новый групповой заказ.
- 2. Указать название группы.

3. В разделе **Пассажиры** блока **Заказ** указать общее количество бронируемых мест (т.е. для 3 пассажиров и 2 багажных мест следует указать число 5).

| Заказ                                                        |
|--------------------------------------------------------------|
| 👻 Группа                                                     |
| ДжАЗ Номер                                                   |
| 🔻 Маршрут                                                    |
| • Отк. Куда 18.01.2016                                       |
| ☐ +/-3 Очистить                                              |
| Код ФОП: НА 🔽 Тарификация                                    |
| 🔻 Пассажиры (0 мест из 5)                                    |
| Взрослый 5 Ребёнок О С Младенец О С<br>(ААА) (РБГ) О С (РМГ) |
| Данные Очистить                                              |
| <ul> <li>Дополнительные услуги</li> </ul>                    |
| <ul> <li>Дополнительная информация</li> </ul>                |

- 4. Указать маршрут и дату перелёта.
- 5. Перейти к просмотру наличия мест на рейсах, нажав кнопку 💷 М.
- 6. Выбрать рейс и класс бронирования.

| Jerves                                                                                                    | Hadim-meet     |              |           |        |           |        |                                                                                                    |
|----------------------------------------------------------------------------------------------------|----------------|--------------|-----------|--------|-----------|--------|----------------------------------------------------------------------------------------------------|
| ▼ Группа<br>[ДЖАЗ [Номер]                                                                                                    | EKE-MOB 18.02. | 2016 Время в | вылета    | ÷ -    | Ç AK      | HH     | Фильтровать  Очистить                                                                                                    |
| - Manupyt EKE-MOB                                                                                                    | Рейс           | Вылет        | Прилет    | В пути | Пересадки | Тип ВС | Места                                                                                                    |
| ► ЕКБ МОВ 18.02.2016 Ш = Р = М = Т П +/3                                                                                                    | <u>HH-132</u>  | КЛЦ 07:40    | ДМД 08:10 | 02:30  | -         | 747    | Б - 52<br>Э - 32 С2 М2 К2 Н2 В2 Я2 У2 Х2<br>О1 Ц1 Т1 Е1 Ж1 Ю1 ГL                                                                            |
| Код ФОП: НА ✓ Тарификация<br>Пассажиры (0 мест из 5)           Взрослый         Б         Ребёнок         0         © Младенец         0         С           (ААА)         Б         С         Ребёнок         0         С         (РМГ)         0         С | <u>HH-125</u>  | КЛЦ 13:00    | ДМД 15:00 | 04:00  | -         | TV5    | <ul> <li>Π - Π-</li> <li>6 - Μο Εφ. Πο</li> <li>9 - 3.9 Co Μο Κο Hο Εφ. 8ο Χο Χο Πο Ου</li> <li>μο Το Εφ. Α μο Βο Χο Νο Ρο Φο Γο</li> </ul> |
| <ul> <li>Данные Счистить</li> <li>Дополнительные услуги</li> <li>Дополнительная информация</li> </ul>                                                                                                    |                |              |           |        |           |        |                                                                                                    |

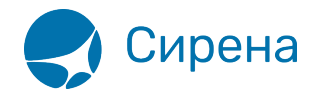

7. В разделе Дополнительная информация указать контактные данные заказчика.

8. Провести бронирование.

9. В разделе **Пассажиры** блока **Заказ** забронированного заказа нажать кнопку <sup>са</sup> три раза подряд, чтобы добавить в групповой заказ 3 пассажиров (2 оставшихся места зарезервированы для багажа).

| Заказ 09ТТТ9 (Не оплачен)                     |    | обнов                | вить С       |
|-----------------------------------------------|----|----------------------|--------------|
| 🔻 Группа                                      |    |                      |              |
| Название группы: ДЖАЗ                         |    |                      |              |
| Номер группы: GRP-09TTT9                      |    |                      |              |
| ▼ Маршрут КЛЦ-ДМД                             |    |                      |              |
| КЛЦ-ДМД XX-132                                | Э  | 18.02.2016 07:40     | нк           |
| - December (2) (2)                            |    |                      |              |
| <ul> <li>Пассажиры (3 мест из 5)</li> </ul>   |    |                      |              |
| Пассажир 1 (доб.)                             |    |                      | •            |
| Пассажир 2 (доб.)                             |    |                      | •            |
| Пассажир 3 (доб.)                             |    |                      | •            |
| 🗸 Сохранить 💿 Очистить                        |    |                      | 0            |
| Лополнительные услуги                         |    |                      |              |
|                                               |    |                      |              |
| <ul> <li>Дополнительные сервисы</li> </ul>    |    |                      |              |
| <ul> <li>Дополнительная информация</li> </ul> |    |                      |              |
| • Комиссия и сборы                            |    |                      |              |
| • Оплата                                      |    |                      |              |
|                                               |    |                      |              |
|                                               |    |                      |              |
|                                               |    |                      |              |
|                                               |    |                      |              |
|                                               |    |                      |              |
|                                               | -  | Стоимость заказа: 01 | ??? <b>1</b> |
|                                               | la | имлимит: 23.01.2016  | 15:32        |
|                                               |    | Оплатить 🗙 Отме      | енить        |

- 10. Выбрать пассажира №1 и указать его паспортные данные.
- 11. Установить флажок Багаж на борту.

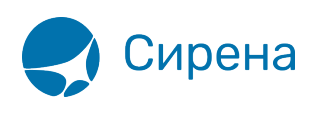

| Э Заказ 09ТТТ9 (Не оплачен) обнови                                                                 | տ. Շ` | 1. ИЛЬИН АНТОН                    | ИГОРЕВИЧ, м, 01.01.1               | 986 (доб.)                         |            |                        |                |
|----------------------------------------------------------------------------------------------------|-------|-----------------------------------|------------------------------------|------------------------------------|------------|------------------------|----------------|
| 👻 Fpynna                                                                                           |       | Фамилия*:                         | ильин                              | Тип документа*:                    | TIC V      | Категория*: АА         | Α 💌            |
| Название группы: ДЖАЗ                                                                              |       | Имя Отчество*:                    | АНТОН ИГОРЕВИЧ                     | Государство-эмитент*:              | ΡΦ 💌       | Льготный документ:     |                |
| Homep rpynnu: GRP-09TTT9                                                                           |       | Пол*:                             | мужской 💌                          | Номер документа*:                  | 1111222333 | Окончание действия ЛД: | <b>**</b>      |
| <ul> <li>Маршрут КЛЦ-ДМД</li> <li>КЛЦ-ДМД XX-132 Э 18.02.2016 07:40</li> </ul>                     | нк    | Дата рождения*:<br>Сопровождающий | 01.01.1986                         | Окончание действия:                | 18.01.2018 |                        |                |
| <ul> <li>Пассажиры (3 мест из 5)</li> <li>1. ИЛЬИН АНТОН ИГОРЕВИЧ, м, 01.01.1986 (доб.)</li> </ul> |       | Число мест. 1                     | у Саксофон                         | мест. Не выорано                   | •          | •                      |                |
| ▶ Пассажир 2 (доб.)                                                                                |       | Тип контакта: Моб                 | титара <u>т</u><br>5ильный телефон | • Номео или адре                   |            |                        | -              |
| Пассажир 3 (доб.)                                                                                  |       | Тип контакта: Е-т                 | ail                                | <ul> <li>Номер или адре</li> </ul> | ec:        |                        | 0 0            |
| Сохранить Очистить                                                                                 | •     |                                   |                                    |                                    |            | •                      | Очистить 💼 Уда |

12. Напротив флажка **Багаж на борту** нажать кнопку , чтобы включить в заказ два места для багажа.

13. Указать комментарии к багажным местам.

14. Указать данные для пассажиров №2 и №3.

15. Нажать кнопку **Сохранить** в разделе **Пассажиры** блока **Заказ**, чтобы сохранить в групповом заказ данные пассажиров.

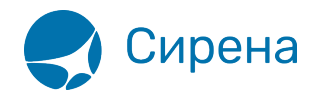

| () Заказ 091 | ГТТ9 (Не оплачен)  |            | обнов                 | ить С |
|--------------|--------------------|------------|-----------------------|-------|
| 🔻 Группа     |                    |            |                       |       |
| Название гр  | руппы: ДЖАЗ        |            |                       |       |
| Номер груп   | пы: GRP-09TTT9     |            |                       |       |
| 👻 Маршрут    | клц-дмд            |            |                       |       |
| клц-дмд      | XX-132             | Э          | 18.02.2016 07:40      | нк    |
| 🝷 Пассажи    | ры (5 местиз 5)    |            |                       |       |
| ▶ 1. ИЛЫ     | ИН АНТОН ИГОРЕ     | ВИЧ, м, 01 | .01.1986              | •     |
| ▶ 2. ИЛЫ     | ИН СВВС. м. 01.01. | 1986       |                       |       |
| > 3 ИЛЫ      | ИН СВВG м 01.01    | 1986       |                       | -     |
|              |                    | 001411 0   | 1.01.1006             | -     |
| ▶ 4.11E17    |                    | ОБИЧ, М, О | 1.01.1980             | -     |
| ▶ 5. MOX     | OB POMAH APTYP     | ОВИЧ, М, ( | 01.01.1986            | •     |
| 🗸 Coxpa      | нить 🥏 Очистит     | Ъ          |                       |       |
| • Дополнит   | ельные услуги      |            |                       |       |
| • Дополнит   | ельные сервисы     |            |                       |       |
| Дополнит     | ельная информац    | ия         |                       |       |
| • Комиссия   | и сборы            |            |                       |       |
|              | песоры             |            |                       |       |
|              |                    |            |                       |       |
|              |                    |            |                       |       |
|              |                    | Стоим      | ость заказа: 55 925 Р | УБ    |
|              |                    | Та         | ймлимит: 23.01.2016   | 15:32 |
|              |                    |            | Оплатить Х Отме       | нить  |

Дополнительные места для багажа автоматически добавляются в заказ в виде «пассажиров» с именем CBBG и фамилией пассажира, на которого записан багаж.

16. Если требуется, выбрать дополнительные сервисы (страховку/аэроэкспресс).

17. Указать данные по комиссии и сборам, а также способ оплаты заказа.

- 18. Нажать кнопку Оплатить.
- 19. Снять флажок Выбрать всех в открывшемся модальном окне Выписка билетов.

20. Установить флажки напротив строк с фамилией пассажира, на которого записан багаж.

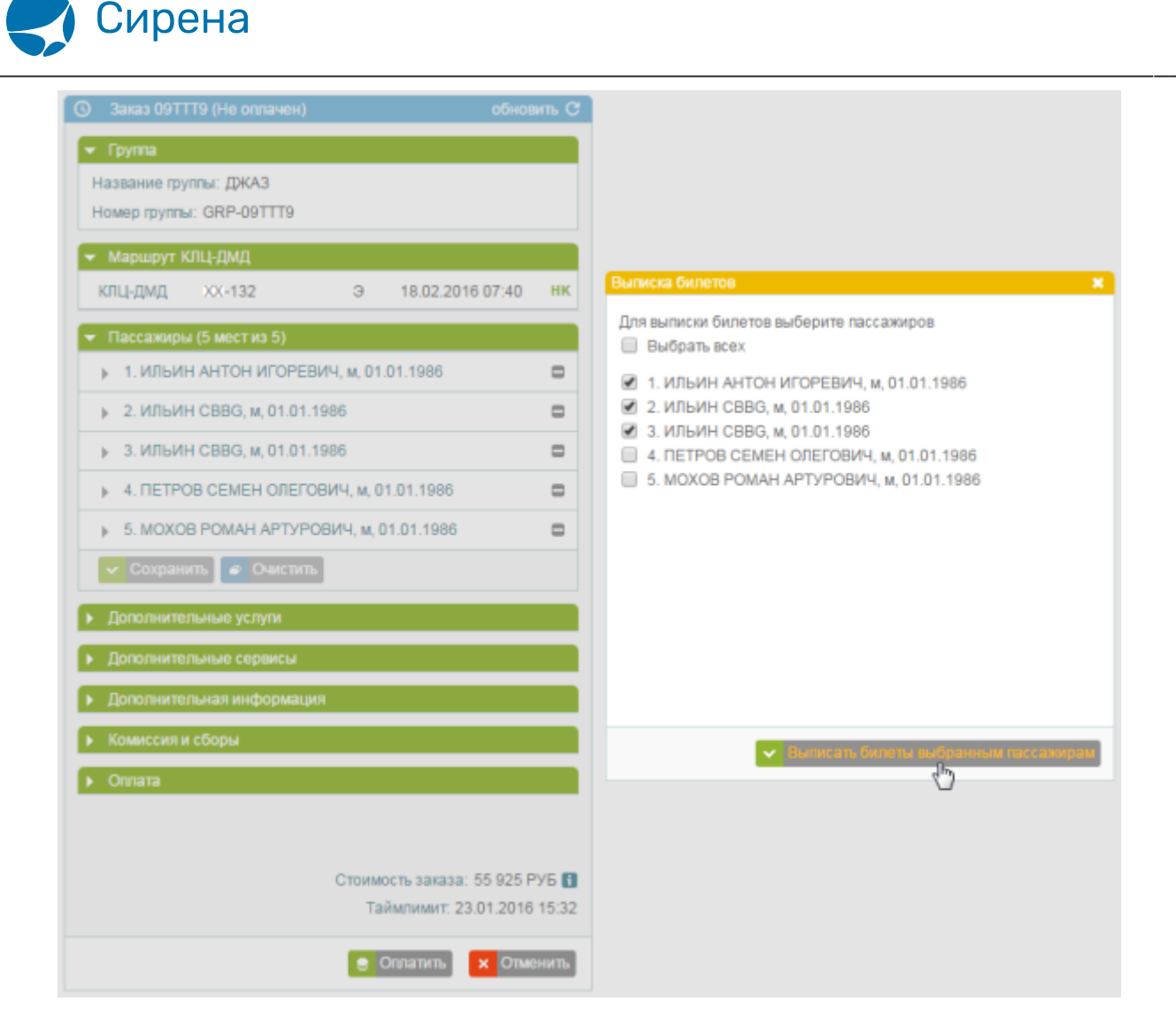

21. Провести выписку билета.

При частичной выписке билетов заказ разделяется.

Оплаченный билет пассажира с багажом будет представлен в отдельном заказе, на адрес электронной почты заказчика будет отправлена электронная документация.

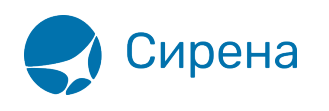

| 🕓 Заказ 09ТТФ5 (Оплачен)                                                                                                    | обновить С                                                                                                    | Электронная докум                           | юнтация                                                                              |                          |                            |
|----------------------------------------------------------------------------------------------------|----------------------------------------------------------------------------------------------------|---------------------------------------------|--------------------------------------------------------------------------------------|--------------------------|----------------------------|
| <ul> <li>Группа<br/>Название пруппы: ДЖАЗ<br/>Номер пруппы: GRP-09TTF3</li> <li>Маршрут КЛЦ-ДМД<br/>КЛЦ-ДМД НН-132</li> <li>Пассажиры (3 мест из 3)</li> <li>1. ИЛЬИН АНТОН ИГОР</li> <li>2. ИЛЬИН СВВG, м, 01.0</li> <li>3. ИЛЬИН СВВG, м, 01.0</li> <li>3. ИЛЬИН СВВG, м, 01.0</li> <li>Дополнительные услуги</li> <li>Дополнительные сервиси</li> </ul> | 5<br>З 18.02.2016 07:40 НК<br>ЕВИЧ, м. 01.01.1986<br>1.1986<br>1.1986                                                  | Отправия МК на е-<br>Контакты Конта<br>NORI | mail:<br>кты<br>EPLY@SIRENA-TRAVEL.RU ■<br>EPLY@SIRENA-TRAVEL.RU © ■<br>30 Отправить |                          |                            |
| <ul> <li>Дополнительная информ</li> <li>Комиссия и сборы</li> <li>Оплата</li> </ul>                                                                                                    | ация                                                                                                    | Информация по би<br>Билеты                  | летам и документам заказа                                                            |                          |                            |
| - 0000000000000000000000000000000000000                                                                                                    |                                                                                                    | № билета                                    | Пассажиры                                                                            | Сегменты                 | Статус                     |
| <ul> <li>электронная документац</li> <li>1. 8238110010226</li> </ul>                                                                                                    | ИЛЬИНАИ 01011986                                                                                                    | 8230110010220                               | ИЛЬИН С. 01.01.1986                                                                  | КЛЦ-ДМД 18.02.2016 07:40 | О Открыт для использования |
| клц-дмд                                                                                                    | 18.02.2016 07:40                                                                                                    | 8236110010228                               | ИЛЬИН С., 01.01.1986                                                                 | КЛЦ-ДМД 18.02.2016 07:40 | О Открыт для использования |
| 2. 8236110010227<br>КЛЦ-ДМД<br>3. 8236110010228<br>КЛЦ-ДМД<br>✔ Данные                                                                                                    | ИЛЬИН С., 01.01.1986<br>18.02.2016 07:40<br>ИЛЬИН С., 01.01.1986<br>18.02.2016 07:40<br>Стоимость заказа: 33 555 РУБ 🚦 |                                             |                                                                                      |                          |                            |
| 🔶 К возврату 🔶 К обмен                                                                                                    | у 🔶 Снятие мест                                                                                                    |                                             |                                                                                      |                          |                            |

В исходном групповом заказе останутся пассажиры с неоплаченными билетами:

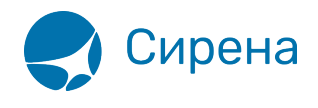

| О Заказ 09ТТТ9 (Не оплачен) об                  | іновить С |
|-------------------------------------------------|-----------|
| 👻 Группа                                        |           |
| Название группы: ДЖАЗ                           |           |
| Номер группы: GRP-09TTT9                        |           |
| 👻 Маршрут КЛЦ-ДМД                               |           |
| КЛЦ-ДМД XX-132 Э 18.02.2016 07:4                | 40 нк     |
|                                                 |           |
|                                                 |           |
|                                                 |           |
| 2. МОХОВ РОМАН АРТУРОВИЧ, М, 01.01.1986         | -         |
| <ul> <li>Сохранить</li> <li>Очистить</li> </ul> |           |
| <ul> <li>Дополнительные услуги</li> </ul>       |           |
| <ul> <li>Дополнительные сервисы</li> </ul>      |           |
| <ul> <li>Дополнительная информация</li> </ul>   |           |
|                                                 |           |
| Комиссия и сооры                                |           |
| • Оплата                                        |           |
|                                                 |           |
|                                                 |           |
|                                                 |           |
|                                                 |           |
| Стоимость заказа: 22 3                          | 70 РУБ 🚹  |
| Таймлимит: 23.01.2                              | 016 15:32 |
| 🍃 Оплатить 🛛 🗙 О                                | Отменить  |